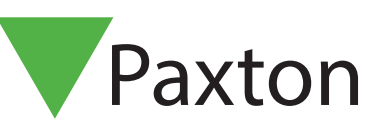

# Net2 APN-1066-SE

# Konfigurering av Reläcentral

I/O-kort kan användas för många olika applikationer tillsammans med Net2-triggningar och händelser. För ytterligare information om triggningar och händelser, se: <u>APN-1067 - Triggningar och händelser.</u> < <u>http://paxton.info/1972 ></u>

### Reläcentralen

Reläcentralen har 4 in- och 4 utgångar. Endast potentialfria kontakter (strömbrytare eller relän) får anslutas till ingångarna. De potentialfria reläutgångarna klarar max belastning av 230V/13A, och kan användas för fastighetsstyrningar, belysning etc.

När reläcentralen monterats, säkerställ att nätverksanslutningen är i sin ordning och ansluten till reläcentralen innan spänningen kopplas på.

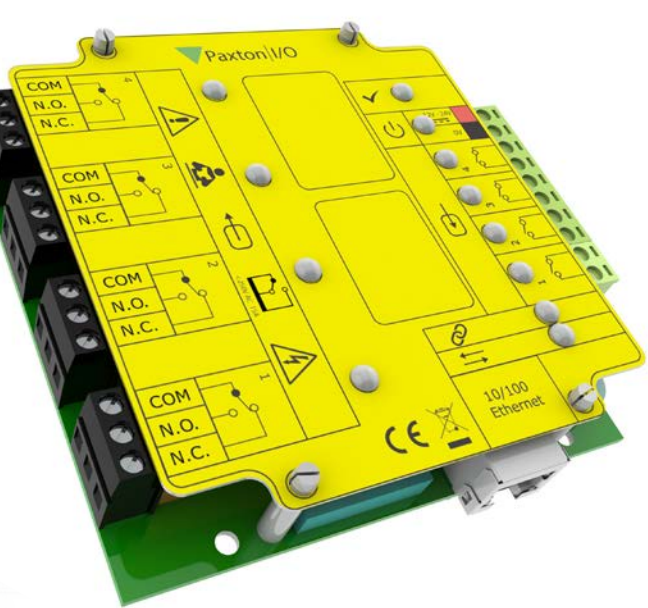

#### Paxton I/O Utgång 1 $\bigcirc$ 0. $\bigcirc$ 0000000 Utgång 2 Ingång 1 • Ingång 2 Ф • ¢ Ingång 3 P $\bigcirc$ Utgång 3 +Ingång 4 J-0 Utgång 4 10/100 Ethernet CE θ

TCP/IP

#### Viktigt

Reläcentralen är en nätverksbaserad produkt och måste kommunicera mot systemets PC/server via TCP/IP. Dess funktion bygger på kommunikation via PC:n/servern (som därför inte får stängas av) och dörrcentralerna i systemet.

OK-lampa. OK-lampan kommer att blinka när kortet har konfigurerats i Net2-mjukvaran.

Serverlänklampa

Server ansluten-lampa

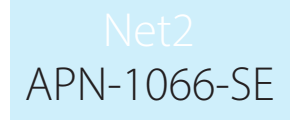

#### Allmänt

Om enheten detekteras med sin MAC-adress, men visas som "Not responding" måste inställningarna av IPadresser kontrolleras så att PC:n ligger inom samma IP-spann. Om så inte är fallet måste IP-adressen ändras antingen på PC:n eller på Reläcentralen. Kontakta teknisk support om vägledning behövs.

Om Reläcentralen med sin MAC-adress inte kan detekteras, kontrollera att följande portar är öppna mellan systemets PC och den aktuella enheten.

| 6480 | ТСР |
|------|-----|
| 6481 | UDP |
| 6482 | UDP |
| 6483 | UDP |

Detektera - Klicka på den här knappen för att detektera alla Reläcentraler på nätverket. Identifiera - Klicka på den här knappen för att få enhetens inbyggda summer att aktiveras momentant. Användbart om enheten sitter på en okänd plats t.ex. ovan ett undertak.

Ta bort - Raderar markerad central från databasen.

Huvudfönstret visar alla reläcentraler på nätverket med en grön "bock" när kommunikationen fungerar. Vidare visas namn, MAC-adress och IP-adress. Dubbelklicka på en post så visas dess inställningar, vilka kan ändras efter behag. Klicka sedan på "Spara".

Nätverket ska konfigureras så att reläcentralen alltid tilldelas samma (statisk) IP-adress, detta säkerställer att kommunikationen fungerar även om någonting startar om sig. Detta ska utföras av IT-ansvarig på platsen.

Varje reläcentral har fyra in- och utgångar; Dessa kan konfigureras på respektive flik, genom att dubbelklicka i namnfältet kan varje in- och utgång ges ett beskrivande namn, t.ex. "Brandöppning" eller "Belysning plan1"

De sparade inställningarna visas sedan i listan.

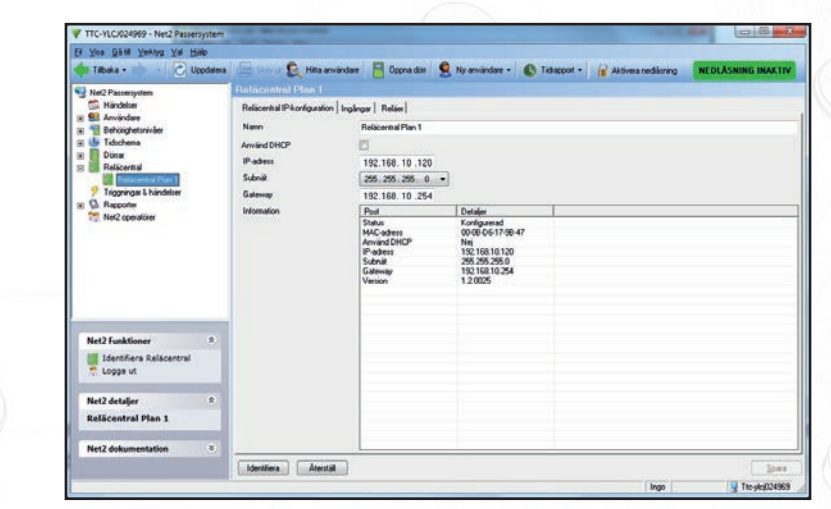

Om reläcentralen som ska konfigureras sitter på andra sidan om en Router kommer detekteringen inte att fungera, enheten och dess inställningar måste anges manuellt.

Lägg till reläcentralen genom att först markera "Reläcentral" i trädmenyn till vänster, sedan högerklicka på densamma och välj "Lägg till Reläcentral manuellt". Ange därefter Reläcentralens MAC-adress (finns på klisterdekalen på kretskortet) och önskade nätverks-inställningar.

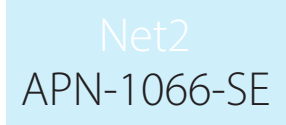

#### Detektering av Reläcentral

Markera "Reläcentral" i menyn till vänster.

| <u>Fil Visa Gátill V</u> erktyg <u>Val H</u> | alp      |             |                 |            |            |               |           |   |
|----------------------------------------------|----------|-------------|-----------------|------------|------------|---------------|-----------|---|
| 🔶 Tillbaka 🕶 📄 🕑 U                           | ppdatera | Skriv ut 👰  | Hitta användare | Öppna dörr | 🙎 Ny använ | dare 👻 🚯 Tidi | rapport 👻 |   |
| Set 2 Passersystem                           |          | Reläcentral |                 |            |            |               |           |   |
| 🛤 Händelser                                  |          | Namn        | M               | AC-adress  | IP-adress  | Version       | Status    |   |
| 🕀 🧱 Användare                                |          |             |                 |            |            |               |           |   |
| E Behörighetsnivåer                          |          |             |                 |            |            |               |           |   |
| E Idschema                                   | =        |             |                 |            |            |               |           |   |
|                                              |          |             |                 |            |            |               |           |   |
|                                              |          |             |                 |            |            |               |           |   |
| 7 Triggningar & händelser                    |          |             |                 |            |            |               |           |   |
|                                              |          |             |                 |            |            |               |           |   |
| 🕀 🐵 Grafik                                   |          |             |                 |            |            |               |           |   |
| 🕀 🔯 Rapporter                                | +        |             |                 |            |            |               |           |   |
|                                              |          |             |                 |            |            |               |           |   |
| Net2 Funktioner                              | *        |             |                 |            |            |               |           |   |
| Detektera Reläcentral                        |          |             |                 |            |            |               |           |   |
| Lägg till Reläcentral                        |          |             |                 |            |            |               |           |   |
| manuellt                                     |          |             |                 |            |            |               |           |   |
| 🔭 Logga ut                                   |          |             |                 |            |            |               |           |   |
| N COLOR                                      | •        |             |                 |            |            |               |           |   |
| Netz detaijer                                | ~        |             |                 |            |            |               |           |   |
| Reläcentral                                  |          |             |                 |            |            |               |           |   |
|                                              |          | -           |                 |            |            |               |           |   |
| Net2 dokumentation                           | *        |             |                 | *          |            |               |           | ſ |
|                                              |          | Uetektera I | Identifiera     | Aterstall  | a bort By  | it ut         |           |   |

Detektera - Klicka på den här knappen för att detektera alla Reläcentraler på nätverket

Identifiera - Klicka på den här knappen för att få enhetens inbyggda summer att aktiveras momentant. Användbart om enheten sitter på en okänd plats t.ex. ovan ett undertak.

Ta bort - Raderar markerad central från databasen

| TTC-YLCJ024969 - Net2 Passersystem               |                           |                   |                |            |                        |  |
|--------------------------------------------------|---------------------------|-------------------|----------------|------------|------------------------|--|
| ji ⊻isa <u>G</u> âtili ⊻erktyg ⊻al <u>Hj</u> alp |                           |                   |                |            |                        |  |
| 늘 Tilbaka 🔹 💼 🕞 🛃 Uppdatera 💧                    | 📑 Skriv ut 👰 Hitta använd | tare 📙 Öppna dörr | Ny använde     | ne - 🚯 Tid | kapport +              |  |
| Net2 Passersustern                               |                           |                   |                |            |                        |  |
| 📩 Händelser                                      | Namn                      | MAC-adress        | IP-adress      | Version    | Status                 |  |
| 🗉 😫 Användare                                    | Relacentral 000BD6179B47  | 00-08-D6-17-98-47 | 192.168.10.176 | 1.2.0025   | Har inte konfigurerats |  |
| 🗉 📲 Behörighetsnivåer                            |                           |                   |                |            |                        |  |
| 🗄 🔮 Tidschema                                    |                           |                   |                |            |                        |  |
| 🗄 📕 Dorrar                                       |                           |                   |                |            |                        |  |
| Umråden                                          |                           |                   |                |            |                        |  |
| Beläcentral 000BD6179B47                         |                           |                   |                |            |                        |  |
| Triggninger & handelser                          |                           |                   |                |            |                        |  |
| E 🗣 Kameror                                      |                           |                   |                |            |                        |  |
| 🗄 🐵 Grafik                                       |                           |                   |                |            |                        |  |
| E 🔯 Rapporter                                    |                           |                   |                |            |                        |  |
| 🥺 Närvarolista                                   |                           |                   |                |            |                        |  |
| Met2 operatörer                                  |                           |                   |                |            |                        |  |
|                                                  |                           |                   |                |            |                        |  |

Reläcentraler som har detekterats kommer att visas med sin MAC-adress

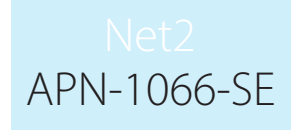

| <u>Eil ⊻isa Gâtill ⊻erktyg ⊻al Hja</u>                                                                                                    | lp .                                                                                                    |                                                                                                    |                                                                                                    |              |       |
|----------------------------------------------------------------------------------------------------|----------------------------------------------------------------------------------------------------|----------------------------------------------------------------------------------------------------|----------------------------------------------------------------------------------------------------|--------------|-------|
| 🔶 Tilbaka + 💼 - 💽 Up                                                                                                    | pdatera 🛛 🔚 Skriv ut 🕵 Hitta anv                                                                                                    | vändare 🛛 🗧 Öppna dörr                                                                                                    | 🤶 Ny användare 🔹 🚯 T                                                                                                    | Fidrapport 👻 |       |
| Net2 Passervystem<br>Hindelser<br>Hindelser<br>Hin | <ul> <li>Relacentral U00BD61</li> <li>Relacentral Pkoniguation</li> <li>Nami</li> <li>Anvärd DHCP</li> <li>IP-adres</li> <li>Subrià</li> <li>Gateway</li> <li>Infomation</li> </ul> | 79847<br>Ingångar Belser<br>Relicentral Plan 1<br>192.168.10.176<br>255.255.255.0<br>192.168.10.254<br>Post<br>Statue<br>MAC-adress<br>Arvvand DHOE<br>Stadue<br>Bateway<br>Version | Detaje:<br>Ha ire korijueratis<br>0096-06-1758-47<br>Nej<br>192 18010.76<br>192 255 255 0<br>192 255 255 0<br>192 0254<br>12 0025 |              |       |
| Net2 dokumentation                                                                                                    | *                                                                                                    |                                                                                                    |                                                                                                    |              |       |
|                                                                                                    | Identifiera Återstäl                                                                                                    |                                                                                                    |                                                                                                    |              | Spara |

Dubbelklicka för att få fram konfigurationsfönstret. Om så önskas kan reläcentralen ges ett passande namn, klicka sedan på "Spara"

För att säkerställa en säker drift av reläcentralen rekommenderas att nätverket konfigureras för att alltid tilldela samma IP-adress till enheten. En sådan inställning kan utföras av nätverksadministratören.

| TTC-YLCJ024969 - Net2 Passersystem                                |                              |                       |                                 |   | A DESCRIPTION OF THE OWNER OF THE OWNER OF THE OWNER OF THE OWNER OF THE OWNER OF THE OWNER OF THE OWNER OF THE |              |
|-------------------------------------------------------------------|------------------------------|-----------------------|---------------------------------|---|----------------------------------------------------------------------------------------------------|--------------|
| <u>Fil Visa G</u> âtill <u>V</u> erktyg <u>V</u> al <u>Hj</u> älp |                              |                       |                                 |   |                                                                                                    |              |
| 🔶 Tilbaka - 📄 - 💽 Uppdatera                                       | a 🔚 Skriv ut 횑 Hitta anvär   | idare 📙 Öppna dörr    | S Ny användare - S Tidrapport - | • |                                                                                                    |              |
| Set 2 Passersystem                                                | Hissmaskinrum                |                       |                                 |   |                                                                                                    |              |
| 📫 Händelser                                                       | Relacentral IP-konfiguration | ngångar Reläer        |                                 |   |                                                                                                    |              |
| 🗈 🤮 Användare                                                     | Mana                         | The second            |                                 |   |                                                                                                    |              |
| 🕀 🍟 Behörighetsnivåer                                             | (valiin)                     | Hissinaskiniuni       |                                 |   |                                                                                                    |              |
| E Dorrar                                                          | Använd DHCP                  |                       |                                 |   |                                                                                                    |              |
| Umråden                                                           | IP-adress                    | 192.168.10.176        |                                 |   |                                                                                                    |              |
| 😑 🚺 Reläcentral                                                   | Subnät                       | 255.255.255.0         |                                 |   |                                                                                                    |              |
| 🖉 Hissmaskinrum                                                   | Gateway                      | 192.168.10.254        |                                 |   |                                                                                                    |              |
| 7 Triggningar & händelser                                         | Information                  | Post                  | Detaljer                        |   |                                                                                                    |              |
| E Grafik                                                          |                              | Status                | Konfigurerad                    |   |                                                                                                    |              |
| E 🕼 Rapporter                                                     |                              | Använd DHCP           | Nej                             |   |                                                                                                    |              |
| 😡 Närvarolista                                                    |                              | IP-adress<br>Colorest | 192.168.10.176                  |   |                                                                                                    |              |
| 💏 Net2 operatörer                                                 |                              | Gateway               | 192.168.10.254                  |   |                                                                                                    |              |
|                                                                   |                              | Version               | 1.2.0025                        |   |                                                                                                    |              |
|                                                                   |                              |                       |                                 |   |                                                                                                    |              |
| · · · · · · · · · · · · · · · · · · ·                             |                              |                       |                                 |   |                                                                                                    |              |
| Net2 Funktioner 🏾 🕆                                               |                              |                       |                                 |   |                                                                                                    |              |
| Identifiera Relacentral                                           |                              |                       |                                 |   |                                                                                                    |              |
| 📌 Logga ut                                                        |                              |                       |                                 |   |                                                                                                    |              |
|                                                                   |                              |                       |                                 |   |                                                                                                    |              |
| Net2 detaljer 🏦                                                   |                              |                       |                                 |   |                                                                                                    |              |
| Hissmaskinrum                                                     |                              |                       |                                 |   |                                                                                                    |              |
|                                                                   |                              |                       |                                 |   |                                                                                                    |              |
| Net2 dokumentation 😵                                              |                              | 0                     |                                 |   |                                                                                                    |              |
|                                                                   | Identifiera Återställ        | 1                     |                                 |   |                                                                                                    | Spara        |
|                                                                   |                              | ,                     |                                 |   | Installator                                                                                                    | Tte-uleuzaas |

Avmarkera då "DHCP", ange IP-adress, Nätmask och Gateway. Klicka sedan på "Spara", uppgifterna lagras då i databasen.

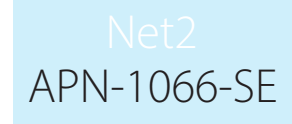

Om reläcentralen finns inom ett annat subnät än PC:n kommer den inte att kunna detekteras. I detta läge måste alla inställningar anges manuellt så att enheten kan erhålla sin konfiguration.

| Se Användare     Se Ekonomi     Se Ekonomi | Om du vill ansluta till en<br>en router, måste du ang | ns inställningar                                           |
|----------------------------------------------------------------------------------------------------|-------------------------------------------------------|------------------------------------------------------------|
| Kontor         Lagret         Områden         Image: Cområden         Image: Cområden                                                                                                    | MAC-adress<br>IP-adress<br>Subnät<br>Gateway          | □ . 0 . 0 . 0<br>255.255.0.0<br>0 . 0 . 0 . 0<br>OK Avbryt |

Högerklicka på "Reläcentral" i menyträdet till vänster, välj sedan "Lägg till Reläcentral manuellt"

Om enheten detekteras med sin MAC-adress, men visas som "Not responding" måste inställningarna av IPadresser kontrolleras så att PC:n ligger inom samma IP-spann. Om så inte är fallet måste IP-adressen ändras antingen på PC:n eller på Reläcentralen.

Kontakta teknisk support om vägledning behövs.

Om Reläcentralen med sin MAC-adress inte kan detekteras, kontrollera att följande portar är öppna mellan systemets PC och den aktuella enheten.

| 6480 | TCP |
|------|-----|
| 6481 | UDP |
| 6482 | UDP |
| 6483 | UDP |
|      |     |

# Uppdatering firmware

När Reläcentralen detekterats av Net2Pro sker automatiskt en kontroll av aktuell version, om så erfodras uppdateras enheten automatiskt till den senaste versionen. Detta kan ta flera minuter, aktuell status finns synlig under "Detaljer".

| IP Address<br>Subnet                                                                            | 0.0.0.0                                                                         |                                                                                                    |
|-------------------------------------------------------------------------------------------------|---------------------------------------------------------------------------------|----------------------------------------------------------------------------------------------------|
| Gateway                                                                                         | 0.0.0.0                                                                         |                                                                                                    |
| Information                                                                                     | Item                                                                            | Detail                                                                                                    |
| IO board requires configuration.<br>Ensure the network settings are<br>correct and click apply. | Status<br>MAC Address<br>Use DHCP<br>IP Address<br>Subnet<br>Gateway<br>Version | Updating firmware (-1% c<br>00-08-D6-12-18-08<br>Yes<br>10.10.26.50<br>255.255.0.0<br>10.10.3.22<br>0.00.000 |
|                                                                                                 |                                                                                 |                                                                                                    |

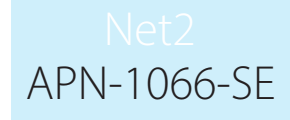

Systemet bekräftar sedan att uppdateringen lyckats, och Reläcentralen kommer on-line igen.

| 🔥 Comms Room                             | 00-0B-D6-1                                                  |                                            |                                                             |                        |                           |   |
|------------------------------------------|-------------------------------------------------------------|--------------------------------------------|-------------------------------------------------------------|------------------------|---------------------------|---|
|                                          |                                                             | 2-1B-08                                    | 10.10.26.50                                                 | 0.00.000               | Verifying new application |   |
|                                          |                                                             |                                            |                                                             |                        |                           |   |
| h Utgångar                               |                                                             |                                            |                                                             |                        |                           |   |
|                                          |                                                             | -                                          |                                                             |                        |                           |   |
| TTC-YLCJ024969 - Net2 Passersystem       |                                                             |                                            |                                                             |                        |                           |   |
| <u>Eil ⊻isa Gâtill ⊻erktyg ⊻al Hjälp</u> |                                                             |                                            |                                                             |                        |                           |   |
| 👍 Tillbaka 🔹 💼 🚽 💽 Uppdatera             | Skriv ut 👰 Hitta ans                                        | vändare 🛛 📙 Ö                              | ppna dörr 🤇 🍳 Ny använd                                     | lare - 🚺 Tidrapport -  |                           |   |
| Not? Preserve and am                     | Belysnings-styrning                                         |                                            |                                                             |                        |                           |   |
| Händelser                                | Ralicantral IR-konfiguration                                |                                            | ier]                                                        |                        |                           |   |
| 🖃 😫 Användare                            | risiacentral in Koningulation                               | gangar   Hela                              | en l                                                        |                        |                           |   |
| Ekonomi                                  | Nedan följer en lista över al<br>Dubbelklicka på en post oc | la ingångar associe<br>sh qe den ett beskr | erade med denna Reläcentral<br>ivande namn som t ex "Dörrko | ntakt entré'           |                           |   |
| E S Lager                                |                                                             | Ta ang ang ang ang ang ang ang ang ang an  | 1                                                           | dama                   |                           |   |
| E Lidschema                              | Namn<br>Reluming RV                                         | Lokalt index                               | Relacentral<br>Relacentral 00080-6179                       | Vaxla utgång<br>Belä 1 |                           |   |
| 😑 🔲 Dorrar                               | Belysning Plan 1                                            | 2                                          | Reläcentral 000BD6179.                                      | Relä 2                 |                           |   |
| Kontor                                   | Belysning Plan 2<br>Belysning Plan 3                        | 3                                          | Relacentral 000BD6179.<br>Belacentral 000BD6179.            |                        |                           |   |
| Lagret                                   | bog/shing man o                                             | 1                                          | Tolacentral 0000/01/3.                                      |                        |                           |   |
| Områden                                  |                                                             |                                            |                                                             |                        |                           |   |
| E B Helacentral                          |                                                             |                                            |                                                             |                        |                           |   |
| Triggninger & händelser                  |                                                             |                                            |                                                             |                        |                           |   |
| H Kameror                                |                                                             |                                            |                                                             |                        |                           |   |
| 🗄 👁 Grafik                               |                                                             |                                            |                                                             |                        |                           |   |
| 🕀 🙆 Rapporter                            |                                                             |                                            |                                                             |                        |                           |   |
| 9 Närvarolista                           |                                                             |                                            |                                                             |                        |                           |   |
| Net2 operatörer                          |                                                             |                                            |                                                             |                        |                           |   |
| Net2 Funktioner 🏾 🏝                      |                                                             |                                            |                                                             |                        |                           |   |
| Identifiera Reläcentral                  |                                                             |                                            |                                                             |                        |                           |   |
| Net2 detaljer                            |                                                             |                                            |                                                             |                        |                           |   |
| Belysnings-styrning                      |                                                             |                                            |                                                             |                        |                           |   |
| Net2 dokumentation 😵                     |                                                             |                                            |                                                             |                        |                           |   |
|                                          | Identifiera Återställ                                       | La la                                      |                                                             |                        |                           | C |

Dubbelklicka på posten för att få fram konfigurationsfönstret, namnge sedan enheten och klicka på "Spara". Det angivna namnet kommer sedan att visas under "Triggningar och händelser" så använd ett så beskrivande namn som möjligt.

| 🗧 Tilbaka 🛪 📩 🚽 💽 Unndatera                                                                                                    | Skrivest 🙆 Hi                         | ta användare 🛛 🔲 Č      | onna dour 🌔 Nu användare 🔹 🦚 Tidranport 🗙      |              |
|----------------------------------------------------------------------------------------------------|---------------------------------------|-------------------------|------------------------------------------------|--------------|
|                                                                                                    | 😑 🔍 🔍                                 |                         | ppro don 🖉 Hy anvandare - 💊 Harappore -        |              |
| Net2 Passersystem                                                                                                    | Tierdeenindi 000E                     | Corrison                | 1                                              |              |
| Handelser                                                                                                    | Reläcentral IP-konfigu                | ation Ingångar Rel      | ier                                            |              |
| - S Anvandare                                                                                                    | Nedan folier en lista c               | ver utgångar associerar | e med denna Beläcentral                        |              |
|                                                                                                    | Dubbelklicka på en p                  | ost och ge den ett besk | ivande namn som t ex 'Belysnings-styrning'     |              |
| Edition and Edition and Edi | Namn                                  | Lokaltindex             | Belärentral                                    | _            |
| 🗉 🕒 Tidschema                                                                                                    | Belysning plan 1                      | 1                       | Relacentral 000BD6179                          | _            |
| 🗉 📕 Dörrar                                                                                                    | Belysning plan 2                      | 2                       | Reläcentral 000BD 6179                         |              |
| Kontor                                                                                                    | Belysning plan 3<br>Belysning BV      | 3                       | Relacentral 000BD6179<br>Belacentral 000BD6179 |              |
| 📕 Lagret                                                                                                    | Doyoning Di                           | ~~*.                    | The desired dealers of the                     |              |
| Umråden                                                                                                    |                                       |                         |                                                |              |
| E Relacentral                                                                                                    |                                       |                         |                                                |              |
| Helacentral 000BD6179B47                                                                                                    |                                       |                         |                                                |              |
| Y I riggningar & nandelser     □     Kassass                                                                                                    |                                       |                         |                                                |              |
| ⊐ 	 Craffe                                                                                                    |                                       |                         |                                                |              |
|                                                                                                    |                                       |                         |                                                |              |
| Närvarolista                                                                                                    |                                       |                         |                                                |              |
| Net2 operatorer                                                                                                    |                                       |                         |                                                |              |
|                                                                                                    |                                       |                         |                                                |              |
| Net3 Eveltinger                                                                                                    |                                       |                         |                                                |              |
| Netz Funktioner                                                                                                    |                                       |                         |                                                |              |
| Identifiera Relacentral                                                                                                    |                                       |                         |                                                |              |
| 📅 Logga ut                                                                                                    | · · · · · · · · · · · · · · · · · · · |                         |                                                |              |
| Nat2 dataliar                                                                                                    |                                       |                         |                                                |              |
| Netz detaijei                                                                                                    |                                       |                         |                                                |              |
| Reläcentral 000BD6179B47                                                                                                    |                                       |                         |                                                |              |
| NUMBER                                                                                                    | 3.                                    |                         |                                                |              |
| Net2 dokumentation                                                                                                    |                                       |                         |                                                |              |
|                                                                                                    | İdentifiera Ål                        | erställ                 |                                                | <u>S</u> par |

Namnet på respektive relä anges på samma sätt.

# Triggningar och händelser

| ji ⊻isa <u>G</u> åtill ⊻erktyg ⊻al <u>Hj</u> älp |                              |                                           |                        |       |  |  |  |  |  |  |
|--------------------------------------------------|------------------------------|-------------------------------------------|------------------------|-------|--|--|--|--|--|--|
| 🛑 Tilbaka 🕶 🛶 🚽 💽 Uppdatera                      | 🔚 Skriv ut 횑 Hitta användare | 📔 Öppna dörr 🛛 🤶 Ny användare 🗸           | 🚯 Tidrapport 🕶         |       |  |  |  |  |  |  |
| 😼 Net2 Passersystem                              | Triggningar & händelser      |                                           |                        |       |  |  |  |  |  |  |
| 🖾 Händelser                                      | Regelnamn                    | Тур                                       | När är regeln aktiv    |       |  |  |  |  |  |  |
| 🖃 🤮 Användare                                    | Belysning plan 1             | När en ingång på en Reläcentral aktiveras | Under tidszonen:Alltid |       |  |  |  |  |  |  |
| 🗉 😫 Ekonomi                                      | Melacentral Ult-line         | Nar en Helacentral gar offline            | Under tidszonen:Alltid |       |  |  |  |  |  |  |
| Si Lager     Set Victoria Sec                    |                              |                                           |                        |       |  |  |  |  |  |  |
| E Tidschema                                      |                              |                                           |                        |       |  |  |  |  |  |  |
|                                                  |                              |                                           |                        |       |  |  |  |  |  |  |
| Kontor                                           |                              |                                           |                        |       |  |  |  |  |  |  |
| E Lagret                                         |                              |                                           |                        |       |  |  |  |  |  |  |
| 📙 Områden                                        |                              |                                           |                        |       |  |  |  |  |  |  |
| n 🔝 Reläcentral                                  |                              |                                           |                        |       |  |  |  |  |  |  |
| Belysnings-styrning                              |                              |                                           |                        |       |  |  |  |  |  |  |
| 7 Triggningar & handelser                        |                              |                                           |                        |       |  |  |  |  |  |  |
| H - Kalileioi                                    |                              |                                           |                        |       |  |  |  |  |  |  |
| T A Bapporter                                    |                              |                                           |                        |       |  |  |  |  |  |  |
| 🗭 Närvarolista                                   |                              |                                           |                        |       |  |  |  |  |  |  |
| 💏 Net2 operatörer                                |                              |                                           |                        |       |  |  |  |  |  |  |
|                                                  |                              |                                           |                        |       |  |  |  |  |  |  |
| Net2 Funktioner 🏾 🔅                              |                              |                                           |                        |       |  |  |  |  |  |  |
| 😚 Lägg till ny regel                             |                              |                                           |                        |       |  |  |  |  |  |  |
| 👮 Logga ut                                       |                              |                                           |                        |       |  |  |  |  |  |  |
|                                                  |                              |                                           |                        |       |  |  |  |  |  |  |
| Net2 detaljer                                    |                              |                                           |                        |       |  |  |  |  |  |  |
| Triggningar händelser                            |                              |                                           |                        |       |  |  |  |  |  |  |
|                                                  |                              |                                           |                        |       |  |  |  |  |  |  |
| Net2 dokumentation ×                             |                              |                                           |                        |       |  |  |  |  |  |  |
|                                                  | Läoo till Radera Re          | dioera                                    |                        | Spara |  |  |  |  |  |  |
|                                                  |                              |                                           |                        |       |  |  |  |  |  |  |

Reläcentralen styrs huvudsakligen av "Triggningar och händelser"

Så kan till exempel en giltig passage för en utvald person aktivera en reläutgång som tänder belysningen.

"Triggningar och händelser" fungerar korrekt endast då systemets PC är igång med tjänsten "Net2 server" i kontakt med alla Dörrcentraler och Reläcentraler.

Det kan vara praktiskt att aktivera funktionen som skickar ett mail eller SMS till systemets administratör om kontakten tappas med någon enhet, detta för att säkerställa att allting fungerar korrekt.

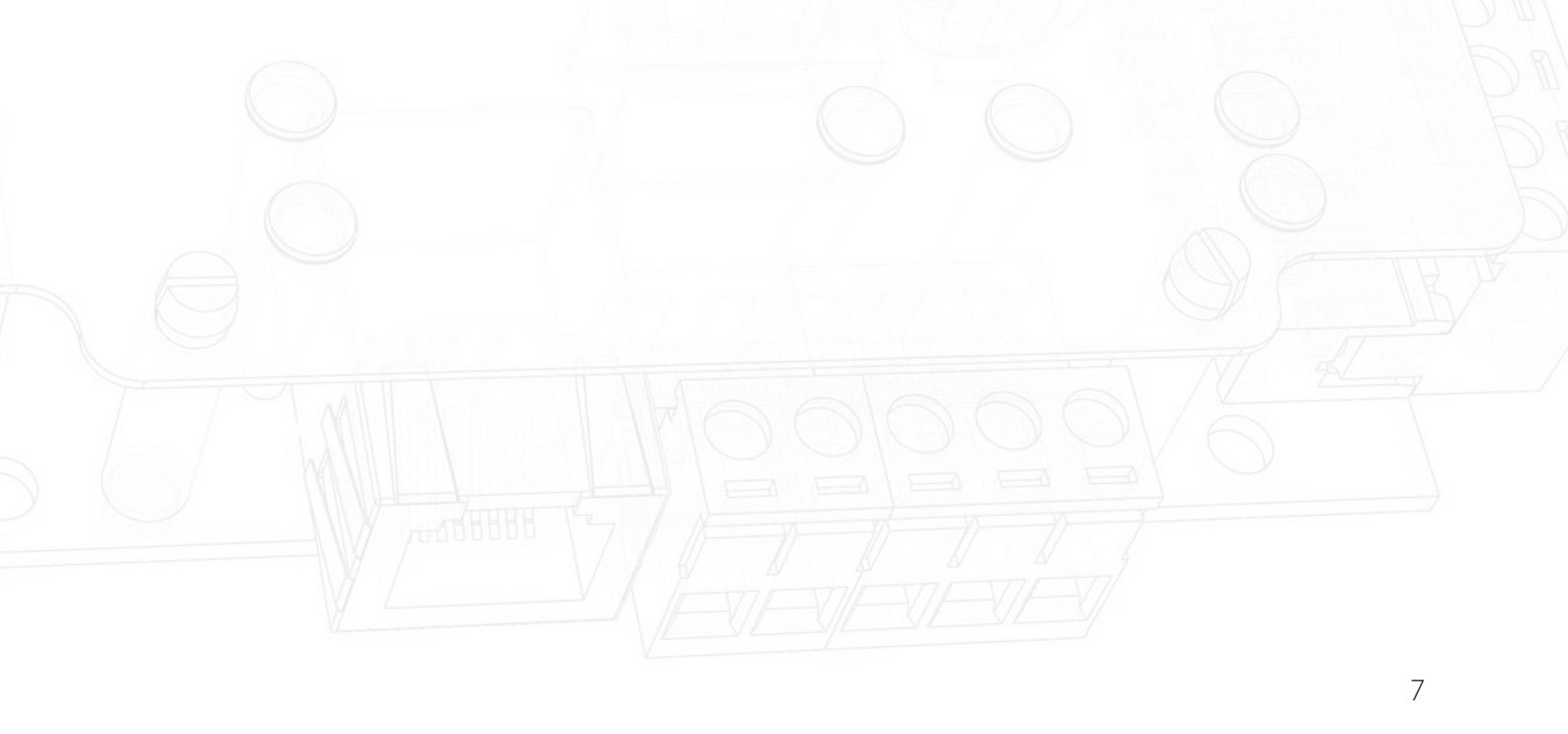

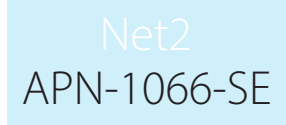

# Återställningsrutin

- 1. Avlägsna det gula locket
- 2. Stäng av strömmen till enheten
- 3. Tryck och håll in återställningsknappen samtidigt som strömmen slås på igen
- 4. Vänta på tre pipsignaler
- 5. OK-lampan blinkar kort när strömmen till kortet slås på (Obs: The OK-lampan kommer att förbli släckt tills I/O-kortet har konfigurerats i Net2-mjukvaran.)

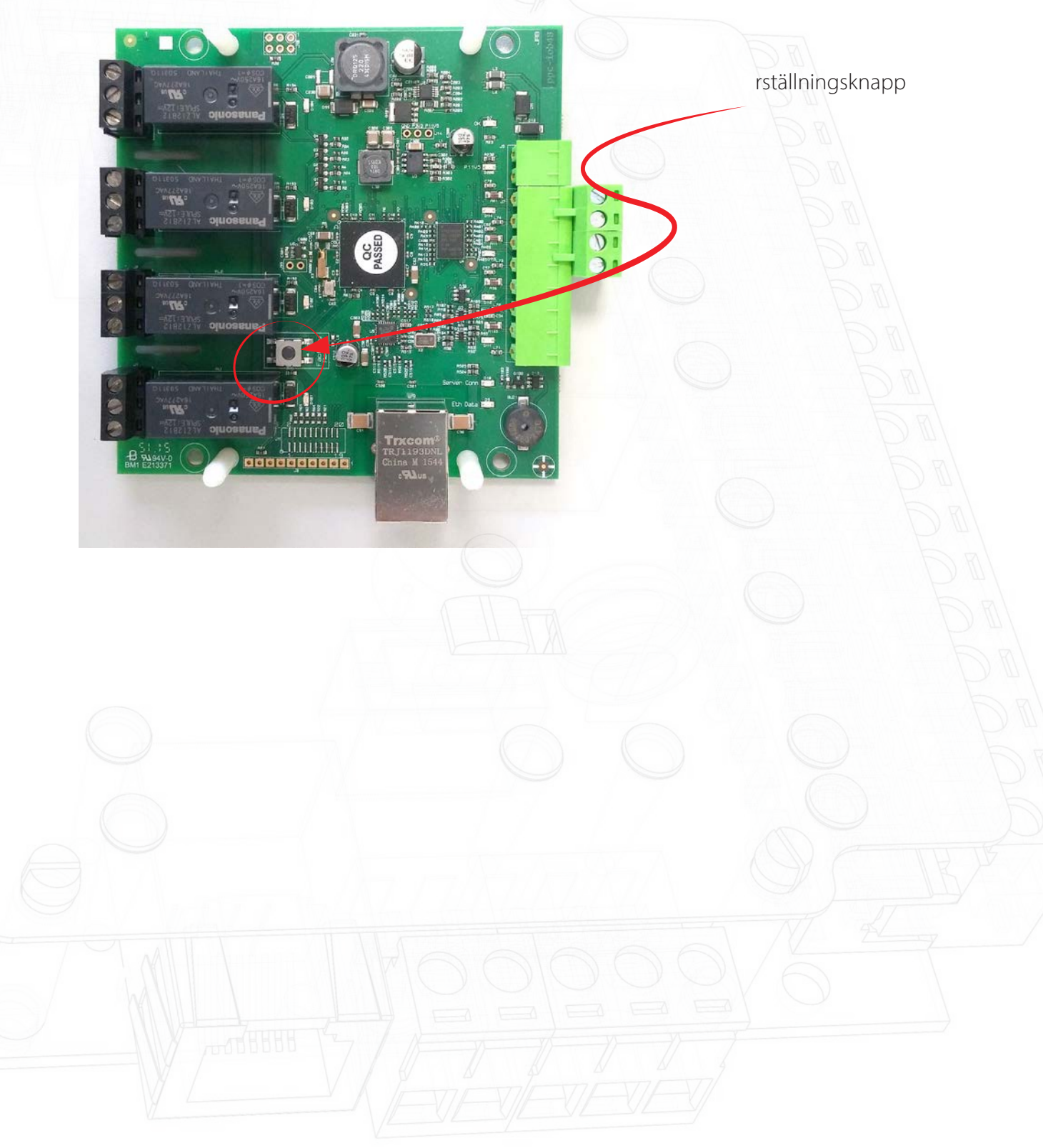